## User Guide for Teachers (MS Teams for Teaching) • Creating a Team for Your Class

Note:

(1) Last updated date of this training document /video: 21 Aug 2020, version no.: 1.0

(2) The user-interface (UI) shown in this training document /video may vary from the latest look of Teams app.

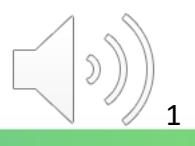

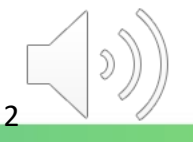

# Why do we need a separate MS Teams account for teaching?

Recommended by Microsoft, we create a teaching account, i.e. <u>t-<CNA>@stu.vtc.edu.hk</u>, for you to communicate/interact with students. On the Teams platform, students can use built-in functions for different class activities.

For security reason, your normal staff account can only be used to communicate with colleagues.

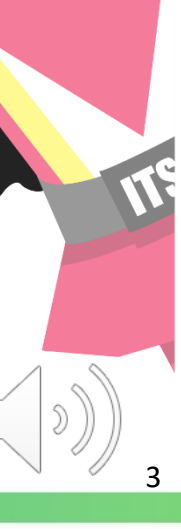

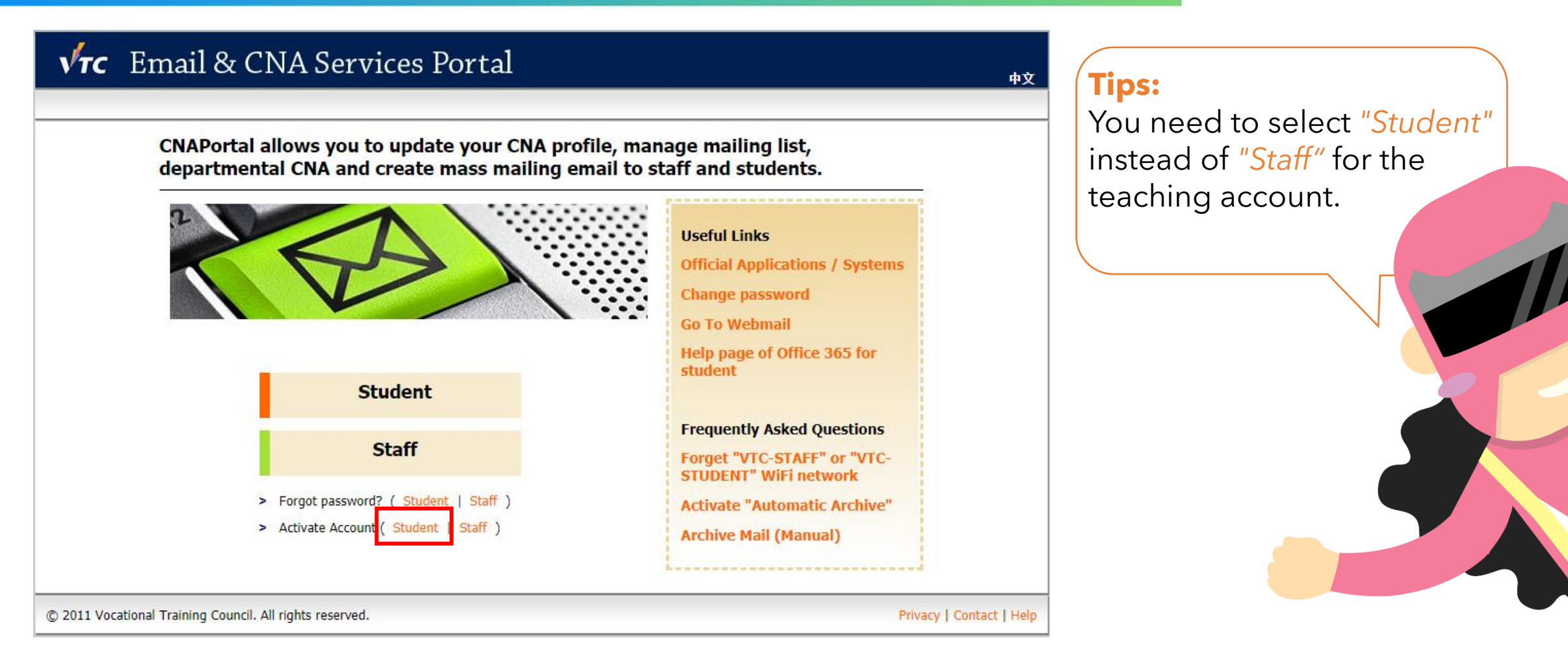

Go to <u>https://cnatools.vtc.edu.hk/</u> and click "**Activate Account (Student)**".

| VTC Email & CNA Services Portal                                                                                                    |       |
|----------------------------------------------------------------------------------------------------|-------|
|                                                                                                    | 中文    |
|                                                                                                    | Login |
|                                                                                                    |       |
| Your progress Read and Agree Regulations CNA Checking Account Activation                                                                         |       |
| Please scroll through to read all the contents in the Regulations                                                                                |       |
| SharePoint, Office Online, etc.) and avoid uploading confidential and/or indecent materials to the online workspace.                             |       |
| A.5 Printing Service                                                                                                    |       |
| i. The printing service provided by VTC are not intended for users' personal use or any other non-<br>work/academic related printing or copying. |       |
| ii. Users are advised to pick up their printer output promptly to avoid theft or unnecessary disposal.                                           |       |
| Last updated: 3 August 2020 (1)                                                                                                    |       |
| (2) I have read, understood and agreed to observe the Regulations when using the IT facilities and resources in VTC and activate the CNA.        |       |
| (3) Accept & Activate Account                                                                                                    |       |
| © 2011 Vocational Training Council. All rights reserved. Privacy   Contact                                                                       | Help  |

(1) Read the whole page of regulations and (2) click "I have read, understood and agreed..."

(3) Click the "Accept & Activate Account" button to continue.

| Your progress Read and Agree Regulations CNA Checking   Please follow the instructions to activate your CNA Please enter your CNA for verifying your identity   (1) CNA: [t-timmykong]   @vtc.edu.hk / @stu.vtc.edu.hk | (2) Next                 | NA" in the<br>he<br><mark>d your staff</mark><br>NA is<br>thing CNA |
|----------------------------------------------------------------------------------------------------|--------------------------|---------------------------------------------------------------------|
| 2011 Vocational Training Council. All rights reserved.                                                                                                    | Privacy   Contact   Help | ITSD                                                                |

(1) Enter your "Teacher CNA" in the Student CNAPortal(2) Click the "Next" button

| New months - Dead and the - Dead                          |                                                                  | Annual Antiputing | Time Vau abauld fallow     |
|-----------------------------------------------------------|------------------------------------------------------------------|-------------------|----------------------------|
| rour progress kead and Agree Reg                          |                                                                  |                   | the password policy to set |
|                                                           |                                                                  |                   | the password policy to set |
| Please follow the in<br>Please enter the required informa | tructions to activate your CNA<br>on for verifying your identity |                   | a passworu.                |
|                                                           |                                                                  |                   |                            |
|                                                           | CNA: t-timmykong                                                 |                   |                            |
| Date of                                                   | irth: 01 🗸 / 01 🗸                                                |                   |                            |
| HKID / Passpor                                            | No: A 1234 XX(X)                                                 |                   |                            |
| New pass                                                  | ord: •••••••• Strong Password                                    |                   |                            |
| Confirm new pass                                          | ord: Password Match                                              |                   |                            |
|                                                           |                                                                  |                   |                            |
|                                                           |                                                                  |                   |                            |

Fill in the required details and select "Activate".

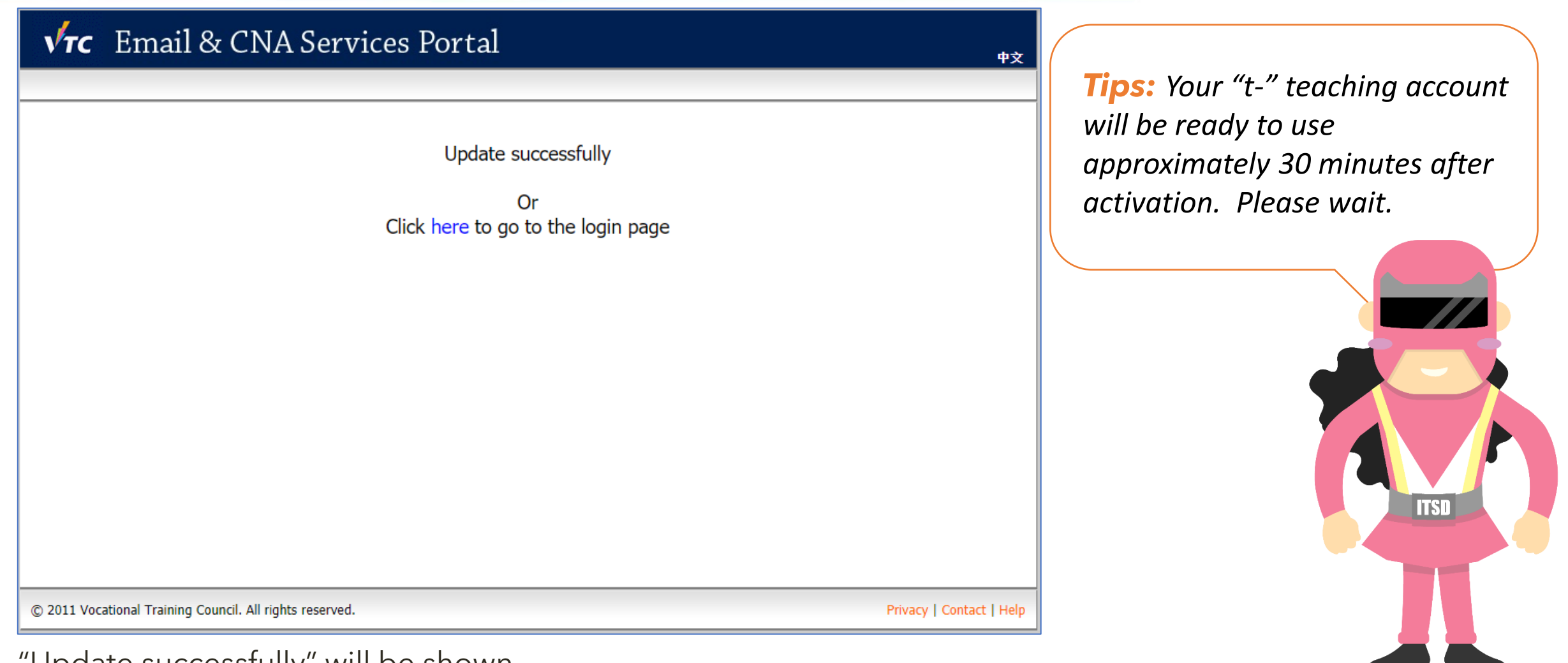

"Update successfully" will be shown.

You may now login the Student CNAPortal with your "t-" teaching account. For MS Teams, please try after 30 minutes.

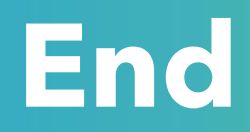

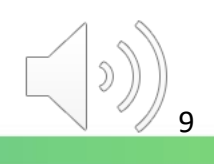

### Produced by Information Technology Services Division

Please visit the website for more videos:

(H)

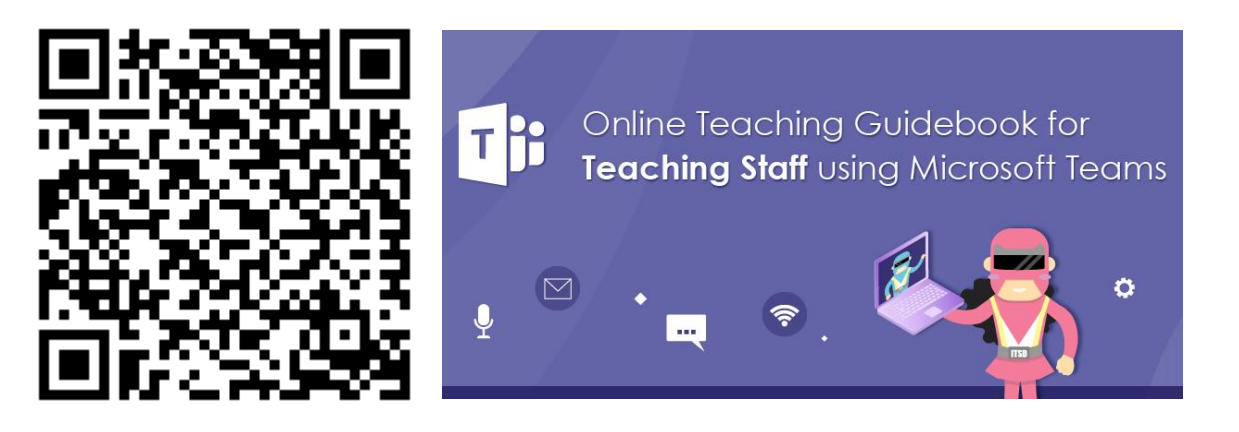

https://www.vtc.edu.hk/digital-workplace/guidebook-for-online-teaching/teacher.html

For upcoming features, please visit:

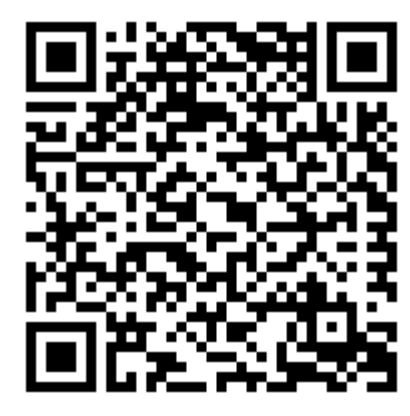

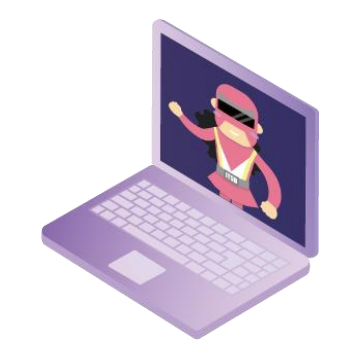

https://www.vtc.edu.hk/digital-workplace/guidebook-for-online-teaching/ teacher.html#upcoming